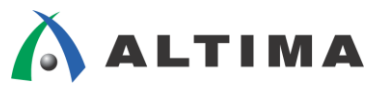

# SoC Linux 道場【其ノ七】

ユーザ回路の追加と動作確認

Ver.13.1

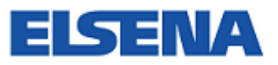

2017年8月 Rev.2

ELSENA,Inc.

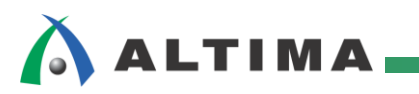

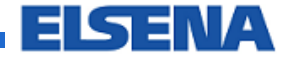

SoC Linux 道場【其ノ七】

ユーザ回路の追加と動作確認

# <u>目次</u>

| 1. <u>はじめに</u>              |    |
|-----------------------------|----|
| 2. <u>ユーザ回路を追加</u>          | 4  |
| 2-1. <b>カスタム・ハードウェアの</b> 作成 | 4  |
| 2-2. LED の PWM 制御(コマンド・ライン) | 14 |
| 2-3. CGI による PWM 制御         |    |
| 改版履歴                        |    |

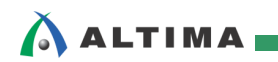

### 1. <u>はじめに</u>

前回の <u>SoC Linux</u> 道場 【其ノ六】 までの記事で、カスタム・ドライバを作成して実際に Helio ボードの I/O アクセスができるようになりました。

今回と次回は、Helio ボードの FPGA 上にモーターに対して PWM 制御するユーザ独自のハードウェア を追加して動作の確認を行います。

今回はまず、Helio ボードの LED の様子で PWM 制御できているかどうかを確かめます。

LED の PWM 制御は、スクリプト(コマンド・ライン)と CGI プログラムを使って行います。

尚、この資料の説明で使用している主な開発環境は以下の通りです。

| 【役 1.1】 この貝科の読明で使用しているエな開光煤現 | 【表 1.1】 | この資料の説明で使用している主な開発環境 |
|------------------------------|---------|----------------------|
|------------------------------|---------|----------------------|

| 項番 | 項目                      | 内容                                                                                                    |  |  |  |  |  |
|----|-------------------------|----------------------------------------------------------------------------------------------------|--|--|--|--|--|
| 1  | ホスト OS                  | Microsoft <sup>®</sup> Windows <sup>®</sup> 7 Professional sp1 日本語版(64 bit)                           |  |  |  |  |  |
| 2  | ゲスト OS                  | Vine Linux 6.5 x86_64<br>この資料では、Linux <sup>®</sup> 開発環境として、Vine Linux ディストリビューションを使用します。              |  |  |  |  |  |
|    |                         | 詳細については、 <u>SoC Linux 道場【其ノ弐】</u> を参照ください。                                                            |  |  |  |  |  |
| 3  | 仮想 OS<br>実行環境           | OS を仮想的に実行するための環境です。<br>この説明では、「VMware Player for Windows」と呼ばれるフリーウェア・ソフトを使用しています。                    |  |  |  |  |  |
|    |                         | 詳細については、 <u>SoC Linux 道場 【其ノ弐】</u> を参照ください。                                                           |  |  |  |  |  |
| 4  | クロス・コン                  | ターゲット(Helio)向けの実行イメージを生成するためのコンパイラです。                                                                 |  |  |  |  |  |
|    | パイラ                     | この説明では、Linaro から提供されている 32-bit ARMv7 Cortex-A 向け Linux GNU クロス・<br>ツールチェーンを使用しています。                   |  |  |  |  |  |
|    |                         | 詳細については、 <u>SoC Linux 道場【其ノ参】</u> を参照ください。                                                            |  |  |  |  |  |
| 5  | thttpd                  | 組み込み機器では比較的使用されている Web サーバ・ソフトです。                                                                     |  |  |  |  |  |
|    |                         | 「2-3.CGI による PWM 制御」を実行するために必要となります。                                                                  |  |  |  |  |  |
|    |                         | 詳細については、 <u>SoC Linux 道場【其ノ四】</u> を参照ください。                                                            |  |  |  |  |  |
| 6  | アルテラ                    | アルテラ FPGA のハードウェアを開発するためのツールです。                                                                       |  |  |  |  |  |
|    | Quartus <sup>®</sup> II | 本説明書では、Quartus II バージョン v13.1 を使用しています。                                                               |  |  |  |  |  |
|    |                         | ■ Quartus II 開発ソフトウェア                                                                                 |  |  |  |  |  |
|    |                         | https://www.altera.co.jp/products/design-software/fpga-design/quartus-ii/overview.html                |  |  |  |  |  |
| 7  | Helio ボード               | 動作確認でターゲット・ボードとして使用する、<br>アルテラ Cyclone® V SoC を搭載したマクニカ Helio ボードです。                                  |  |  |  |  |  |
|    |                         | Helio には複数のリビジョンが存在しますが、この資料では、Rev1.2 または Rev1.3 を使用して<br>動作確認を行っています。                                |  |  |  |  |  |
|    |                         | ■ Helio ボード Rev1.2<br><u>http://www.rocketboards.org/foswiki/Documentation/HelioResourcesForRev12</u> |  |  |  |  |  |
|    |                         | ■ Helio ボード Rev1.3<br><u>http://www.rocketboards.org/foswiki/Documentation/HelioResourcesForRev13</u> |  |  |  |  |  |

3/26

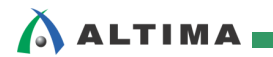

### 2. ユーザ回路を追加

### 2-1. カスタム・ハードウェアの作成

カスタム・ドライバを作成して I/O アクセスができるようになりましたので、次にユーザ回路を追加します。 ここでは、時間的な制御を行う PWM 制御回路を追加します。

### 【注記】

<u>SoC Linux 道場【其ノ六】</u>の「2-2. Helio のリファレンス・デザインの入手と確認」(1)~(5) で説明した、 Quartus II のプロジェクト helio\_ghrd\_v13.1.zip がダウンロード済みで、任意のフォルダ(この例では、 C:¥Temp¥Helio の下)に解凍済みであることを前提としています。

(1) Verilog-HDL により作成した PWM 制御回路(ファイル名: MOTOR\_CNT.v)を【リスト 2-1.1】に示 します。

別途記述済の MOTOR\_CNT.v ファイルを用意していますので、これをダウンロードしてご利用ください。

このソース自体はそれほど難しいものではなく、主な機能としては以下の通りです。

- 方向を変える入力(DIR\_INPUT)により MOTOR\_OUT の 2 ビットのいずれかに PWM の制 御信号を出力する
- ② スピードは入力される値(SET\_SW)によって 8 段階に切り替えられる

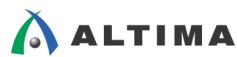

```
module MOTOR_CNT(input CLK, RESET, DIR_INPUT, input [2:0] SET_SW, output reg [1:0] MOTOR_OUT);
reg [20:0] tmp_cnt;
reg [21:0] set_signal;
reg DIR, EN;
parameter CNT_MAX = 2000000; // 20 ms
always @(posedge CLK or posedge RESET)
  if (RESET == 1'b1)
    tmp_cnt <= 12' h000;
  else if (tmp_cnt == (CNT_MAX - 1))
    tmp_cnt <= 12' h000;
  else
    tmp_cnt <= tmp_cnt + 12'h1;</pre>
always @(*)
begin
  case (SET_SW)
    3'b000 : set_signal = (CNT_MAX*1)/8;
    3'b001 : set_signal = (CNT_MAX*2)/8;
    3'b010 : set_signal = (CNT_MAX*3)/8;
    3'b011 : set_signal = (CNT_MAX*4)/8;
    3'b100 : set_signal = (CNT_MAX*5)/8;
    3'b101 : set_signal = (CNT_MAX*6)/8;
    3'b110 : set_signal = (CNT_MAX*7) /8;
    3'b111 : set_signal = (CNT_MAX*8)/8;
    default : set_signal = 0;
  endcase
end
always @(posedge CLK or posedge RESET)
  if (RESET == 1'b1)
    FN \le 1'b0:
  else
    begin
       if (tmp_cnt <= set_signal[20:0])</pre>
         EN <= 1'b1;
       else
         EN <= 1'b0;
    end
always @(posedge CLK or posedge RESET)
  if (RESET == 1'b1)
    MOTOR OUT \leq 2' b00;
  else
    begin
       if (DIR_INPUT == 1'b0)
         MOTOR\_OUT \le \{1' b0, EN\};
       else
         MOTOR\_OUT \le {EN, 1'b0};
    end
endmodule
```

### 【リスト 2-1.1】 PWM 制御回路(ファイル名: MOTOR\_CNT.v)

(2) この Verilog-HDL ファイル(MOTOR\_CNT.v)を Quartus II の helio\_ghrd\_v13 プロジェクト・フォル ダにコピーします。

| 🔾 🗢 📕 « Temp 🕨 Helio 🕨 hel | io_gh | ird_v13.1 🕨 👻 🗸              | helio_ghrd_v13.  | 1の検索 👂      |
|----------------------------|-------|------------------------------|------------------|-------------|
| 整理 ▼ 🔡 開く ▼ 新しいフォル         | レダー   |                              |                  | III 🔹 🚺 🔞   |
| 鷆 Temp                     | *     | 名前                           | 更新日時             | 種類          |
| 鷆 Helio                    |       | \mu .asvs edit               | 2015/02/17 18:51 | ファイル フォル…   |
| 🍌 helio_ghrd_v13.1         |       | 🔟 db                         | 2015/02/17 18:51 | ファイル フォル…   |
|                            |       | 퉬 hc_output                  | 2015/02/17 18:51 | ファイル フォル    |
|                            | ш     | 퉬 hps_isw_handoff            | 2015/02/17 18:51 | ファイル フォル…   |
| MOTOR_CNT.v ファイルをコピー       |       | 鷆 ip                         | 2015/02/17 18:51 | ファイル フォル… 🗧 |
|                            |       | 퉬 output_files               | 2015/02/17 18:51 | ファイル フォル…   |
|                            |       | 📄 c5_pin_model_dump.txt      | 2014/02/04 10:33 | TXT ファイル    |
|                            |       | 📄 helio_ghrd.ipinfo          | 2014/01/17 16:06 | IPINFO ファイル |
|                            |       | 🚮 helio_ghrd.qpf             | 2014/01/17 16:06 | QPF ファイル    |
|                            |       | 📄 helio_ghrd.qsf             | 2014/02/04 10:30 | QSF ファイル    |
|                            |       | 📄 helio_ghrd.qws             | 2014/06/06 13:14 | QWS ファイル    |
|                            |       | helio_ghrd.sdc               | 2014/01/31 11:28 | SDC ファイル    |
|                            |       | helio_ghrd.sdc.bak           | 2014/01/31 11:28 | BAK ファイル    |
|                            |       | 📄 helio_ghrd_description.txt | 2014/01/17 16:07 | TXT ファイル    |
|                            |       | helia ahrd ton v             | 2014/02/04 10:30 | Vファイル       |

【図 2-1.1】 MOTOR\_CNT.v を helio\_ghrd\_v13 プロジェクト・フォルダにコピー

(3) PC のデスクトップにある Quartus II のアイコンをダブル・クリックして、Quartus II を起動します。

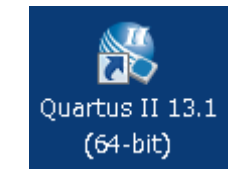

【図 2-1.2】 Quartus II の起動

(4) Quartus II の File メニュー ⇒ Open Project... を選択して、解凍しておいたリファレンス・デザイン内の helio\_ghrd.qpf ファイルを選択し、[開く]をクリックしてプロジェクトを Open します。

| File | Edit View Project  | Assignments | Process |  |  |
|------|--------------------|-------------|---------|--|--|
|      | New                | Ctrl+N      |         |  |  |
| 2    | Open               | Ctrl+O      |         |  |  |
|      | Close              | Ctrl+F4     |         |  |  |
| 阖    | New Project Wizard |             |         |  |  |
|      | Open Project       | Ctrl+J      |         |  |  |

【図 2-1.3】File メニュー ⇒ Open Project... を選択

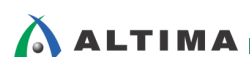

| 6 | Open Project                     |                                                           |                                            | ×                     |
|---|----------------------------------|-----------------------------------------------------------|--------------------------------------------|-----------------------|
| ( | 😋 🔵 🗢 📗 « Temp 🕨 H               | elio 🖡 helio_ghrd_v13.1 🖡 🗸 😽                             | helio_ghrd_v13.10                          | 検索 👂                  |
|   | 整理 ▼ 新しいフォルダー                    |                                                           | :≡ ▼                                       |                       |
|   | 鷆 Intel                          | 名前                                                        | 更新日時                                       | 種類                    |
|   | iverilog MSOCache                | Jays_edit                                                 | 2014/05/31 16:03                           | ファイル フォ<br>ファイル フォ    |
|   | PEMicro                          | hs_isw_handoff                                            | 2014/05/31 16:03                           | ファイルフォ                |
| 1 | 🎳 PerfLogs<br>퉲 Program Files    | 🄑 ip<br>强 output_files                                    | 2014/05/31 16:03<br>2014/05/31 16:03       | ファイル フォ<br>ファイル フォ    |
| - | ProgramData                      | soc_system software                                       | 2014/05/31 16:03<br>2014/05/31 16:03       | ファイル フォ<br>ファイル フォ    |
|   | 🍺 symbols<br>퉬 System Volume Inf | 🛃 helio_ghrd.qpf                                          | 2014/01/17 16:06                           | QPF ファイル              |
|   | 🕕 Temp                           |                                                           |                                            |                       |
|   | 鷆 tmp                            |                                                           |                                            |                       |
| L | )]) training                     | •                                                         |                                            | Þ                     |
|   | ファイル                             | $\underline{A}(\underline{N})$ : helio_ghrd.qpf $\bullet$ | Quartus II Project F<br>開<( <u>○</u> ) ▼ = | ile (*.qp' ▼<br>ドヤンセル |

【図 2-1.4】 リファレンス・デザインのプロジェクトのオープン

(5) helio\_ghrd\_top をダブル・クリックします。

| 💱 Quartus II                   | 64-Bit - C:       | /Temp/Hel         | io/helio_g          | hrd_v13.1/        | 'helio_g      |
|--------------------------------|-------------------|-------------------|---------------------|-------------------|---------------|
| <u>File E</u> dit <u>V</u> iev | v <u>P</u> roject | <u>A</u> ssignmen | ts P <u>r</u> oces: | ing <u>T</u> ools | <u>W</u> indo |
| i 🗋 💕 🖬 🧯                      | X 🗅               | B 9               | 🔍 🕴 helio_          | ghrd              |               |
| Project Navigator              |                   |                   |                     | Р                 | Ξ×            |
|                                |                   | Entity            |                     |                   |               |
| A Cyclone V: 50                | SXFC6C6U2         | 3C8ES             |                     |                   |               |
| 🗈 helio_ghr                    | d_top 🐴           | ]                 |                     |                   |               |
|                                |                   | helio_ghrc        | l_top をダブル          | レ・クリック            |               |
| 💩 Hierarchy                    | 📄 Files           | 🧬 Desig           | n Units             | 쏛 IP Compo        | я ∢ 🕨         |

【図 2-1.5】 helio\_ghrd\_top をダブル・クリック

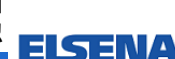

(6) トップ・ファイル (helio\_ghrd\_top.v) が開くので【リスト 2-1.2】のように MOTOR\_CNT (赤色破線内) をインスタンスします。

| module helio | o_ghrd_t | cop (            |             |                               |
|--------------|----------|------------------|-------------|-------------------------------|
| //HPS-UART   |          |                  | //2 21/ 11/ |                               |
| Input        |          | uart_rx,         | //3.3V LV   | //UARI Kecelve                |
| ουτρυτ       |          | uart_tx,         | //3.3V      | //UARI Iransmit               |
| //HPS-I2C    |          |                  |             |                               |
| inout        |          | i2c_scl_hps,     | //3. 3V     | //HPS I2C Clock output        |
| inout        |          | i2c_sda_hps,     | //3. 3V     | //HPS I2C Data Input/Output   |
| //HPS-SPI-Bu | JS       |                  |             |                               |
| output       |          | spi csn.         | //3. 3V     | //Slave Sel O                 |
| input        |          | spi miso,        | //3.3V      | //Master Input                |
| output       |          | spi mosi.        | //3. 3V     | //Master Output               |
| output       |          | spi_sck,         | //3. 3V     | //Clock Output                |
|              | lach     |                  |             |                               |
|              | 10011    | asni clk         | //3 31/     | //Clock                       |
| inout        | [ 3.0]   | deni io          | //2 21/     | //Data                        |
| output       | [ 3.0]   | qspi_10,         | //3.3V      | //Dala                        |
| output       |          | qsp1_ss0,        | //3.3V      | // 301861                     |
| //HPS-SD-Car | rd-Flash |                  |             |                               |
| output       |          | sd_clk,          | //3.3V      | //                            |
| inout        |          | sd_cmd,          | //3.3V      | //                            |
| inout        | [ 3:0]   | sd_dat,          | //3. 3V     | //                            |
| //HPS-USB-01 | ГG       |                  |             |                               |
| input        |          | usb_clk,         | //3. 3V     | //Clock                       |
| inout        | [ 7:0]   | usb_data,        | //3.3V      | //                            |
| input        |          | usb_nxt,         | //3. 3V     | //                            |
| input        |          | usb dir.         | //3. 3V     | //                            |
| output       |          | usb_stp,         | //3. 3V     | //                            |
| //HPS-Ftherr | net1     | 0/100/1000       |             |                               |
|              | 101 1    | enet hos gtx clk | //3_3V      | //Gb Ethernet Clock           |
| output       |          | enet hps mdc     | //3.3V      | //MDIO Clock (TR=0)           |
| inout        |          | enet hps_mdio    | //3.3V      | //MDIO Data (TR=0)            |
| innut        |          | enet hps rx clk  | //3 3V      | //Receive Data                |
| innut        |          | enet hns ry dy   | //3 3V      | //Receive Data Valid / Cont   |
| input        | [ 3.0]   | enet hns rvd     | //3 3V      | //Receive Data                |
| output       | [ 0.0]   | enet hns ty on   | //3 31/     | //Transmit Data Enable / Cont |
| output       | [ 3.0]   | enet has tyd     | //3.3V      | //Transmit Data LHADIE / UUIL |
| ουτρυτ       | [ 3.0]   | enet_nps_txu,    | // 3. 3V    | // IT ATISTITE DALA           |
| //HPS-Trace- |          |                  |             |                               |
| output       |          | trace_clk_mic,   | //3.3V      | 11                            |
| output       | [ 7:0]   | trace_data,      | //3.3V      | //                            |
| //HPS-DDR3-4 | 400Mx32- |                  |             |                               |
| output       | [14:0]   | ddr3_hps_a,      | //SSTL15    | //Address                     |
| output       | [ 2:0]   | ddr3_hps_ba      | //SSTL15    | //Bank Address                |
| output       |          | ddr3 hps casn.   | //SSTL15    | //Column Address Strobe       |
| output       |          | ddr3 hps cke     | //SSTL15    | //Clock Enable                |
|              |          |                  | ,,          | ,,                            |
| (次ページへ)      | 売く)      |                  |             |                               |

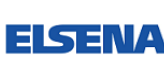

(前ページからの続き) //SSTL15 //Diff Clock - Neg ddr3 hps clk n. output //SSTL15 output ddr3\_hps\_clk\_p, //Diff Clock - Pos output ddr3\_hps\_csn, //SSTL15 //Chip Select output [ 3:0] ddr3\_hps\_dm, //SSTL15 //Data Write Mask inout [31:0] ddr3\_hps\_dq, //SSTL15 //Data Bus inout [ 3:0] ddr3\_hps\_dqs\_n, //SSTL15 //Diff Data Strobe - Neg inout [ 3:0] ddr3\_hps\_dqs\_p, //SSTL15 //Diff Data Strobe - Pos ddr3\_hps\_odt, //SSTL15 ddr3\_hps\_rasn, //SSTL15 output //On-Die Termination Enable output //Row Address Strobe //Reset ddr3\_hps\_resetn, //SSTL15 output //SSTL15 //Write Enable output ddr3\_hps\_wen, //OCT\_rzqin input ddr3\_hps\_rzq, //GPI0s--inout hps\_gpio09, inout hps\_gpio35, inout hps\_gpio41, inout hps\_gpio42, inout hps\_gpio43, hps\_gpio44, inout --// //----//----\_\_// //FPGA-GPLL-CLK-----//X pins clk\_100m\_fpga, //2.5V //100 MHz (2nd copy to max) clk\_50m\_fpga, //2.5V //50MHz (2nd copy to max) clk\_enet\_fpga\_p, //LVDS //125 MHz fixed input input input //FPGA-User-IO--input [3:0] user\_dipsw\_fpga, //2.5V //Dip SW pio output [3:0] user\_led\_fpga, //2.5V //LED pio 
 output
 [ 3:0]
 MOTOR\_OUT,
 //2.5V
 //LED pio

 input
 [ 2:0]
 user\_pb\_fpga
 //2.5V
 //Push
 //Push SW pio ); 11-\_\_// //-----Logic description-----// //-----// internal wires and registers declaration wire [2:0] fpga\_debounced\_buttons; wire hps\_fpga\_reset\_n; wire [3:0] user\_led\_fpga; wire [1:0] motor\_out\_tmp; \_\_\_\_\_ soc\_system u0 ( (clk\_50m\_fpga), .clk clk (hps fpga reset n), .reset reset n .hps\_0\_h2f\_reset\_reset\_n (hps\_fpga\_reset\_n), (ddr3\_hps\_a), .memory\_mem\_a (次ページへ続く)

ALTIMA

## 🔥 ALTIMA

#### (前ページからの続き) .memory\_mem\_ba .memory\_mem\_ck .memory\_mem\_ck\_n .memory\_mem\_cke .memory\_mem\_cs\_n .memory\_mem\_ras\_n .memory\_mem\_cas\_n . memor y\_mem\_we\_n .memory\_mem\_reset\_n .memory\_mem\_dq .memory\_mem\_dqs .memory\_mem\_dqs\_n .memory\_mem\_odt . memory\_mem\_dm .memory\_oct\_rzqin .hps\_io\_hps\_io\_emac1\_inst\_TX\_CLK .hps\_io\_hps\_io\_emac1\_inst\_TXD0 .hps\_io\_hps\_io\_emac1\_inst\_TXD1 .hps\_io\_hps\_io\_emac1\_inst\_TXD2 .hps\_io\_hps\_io\_emac1\_inst\_TXD3 .hps\_io\_hps\_io\_emac1\_inst\_RXD0 .hps\_io\_hps\_io\_emac1\_inst\_MDIO .hps\_io\_hps\_io\_emac1\_inst\_MDC .hps\_io\_hps\_io\_emac1\_inst\_RX\_CTL .hps\_io\_hps\_io\_emac1\_inst\_TX\_CTL .hps\_io\_hps\_io\_emac1\_inst\_RX\_CLK .hps\_io\_hps\_io\_emac1\_inst\_RXD1 .hps\_io\_hps\_io\_emac1\_inst\_RXD2 .hps\_io\_hps\_io\_emac1\_inst\_RXD3 .hps\_io\_hps\_io\_qspi\_inst\_IOO .hps\_io\_hps\_io\_qspi\_inst\_I01 .hps\_io\_hps\_io\_qspi\_inst\_IO2 .hps\_io\_hps\_io\_qspi\_inst\_IO3 .hps\_io\_hps\_io\_qspi\_inst\_SSO .hps\_io\_hps\_io\_qspi\_inst\_CLK .hps\_io\_hps\_io\_sdio\_inst\_CMD .hps\_io\_hps\_io\_sdio\_inst\_D0 .hps\_io\_hps\_io\_sdio\_inst\_D1 .hps\_io\_hps\_io\_sdio\_inst\_CLK .hps\_io\_hps\_io\_sdio\_inst\_D2 .hps\_io\_hps\_io\_sdio\_inst\_D3 .hps\_io\_hps\_io\_usb1\_inst\_D0 .hps\_io\_hps\_io\_usb1\_inst\_D1 .hps\_io\_hps\_io\_usb1\_inst\_D2 .hps\_io\_hps\_io\_usb1\_inst\_D3 .hps\_io\_hps\_io\_usb1\_inst\_D4 .hps\_io\_hps\_io\_usb1\_inst\_D5 .hps\_io\_hps\_io\_usb1\_inst\_D6 .hps\_io\_hps\_io\_usb1\_inst\_D7 .hps\_io\_hps\_io\_usb1\_inst\_CLK .hps\_io\_hps\_io\_usb1\_inst\_STP .hps io hps io usb1 inst DIR .hps\_io\_hps\_io\_usb1\_inst\_NXT

SoC Linux 道場【其ノ七】 ユーザ回路の追加と動作確認

ELSENA

(ddr3 hps ba). (ddr3\_hps\_clk\_p), (ddr3\_hps\_clk\_n), (ddr3\_hps\_cke), (ddr3\_hps\_csn), (ddr3\_hps\_rasn), (ddr3\_hps\_casn), (ddr3\_hps\_wen), (ddr3\_hps\_resetn), (ddr3\_hps\_dq), (ddr3\_hps\_dqs\_p), (ddr3\_hps\_dqs\_n), (ddr3\_hps\_odt), (ddr3\_hps\_dm), (ddr3\_hps\_rzq), (enet\_hps\_gtx\_clk), (enet\_hps\_txd[0]), (enet\_hps\_txd[1]), (enet\_hps\_txd[2]), (enet\_hps\_txd[3]), (enet\_hps\_rxd[0]), (enet\_hps\_mdio), (enet\_hps\_mdc), (enet\_hps\_rx\_dv), (enet\_hps\_tx\_en), (enet\_hps\_rx\_clk), (enet\_hps\_rxd[1]), (enet\_hps\_rxd[2]), (enet\_hps\_rxd[3]), (qspi\_io[0]), (qspi\_io[1]), (qspi\_io[2]), (qspi\_io[3]), (qspi\_ss0), (qspi\_clk), (sd\_cmd), (sd\_dat[0]), (sd\_dat[1]), (sd\_clk), (sd\_dat[2]), (sd\_dat[3]), (usb data[0]). (usb\_data[1]), (usb\_data[2]), (usb\_data[3]), (usb\_data[4]), (usb\_data[5]), (usb\_data[6]), (usb data[7]). (usb\_clk), (usb\_stp), (usb dir), (usb\_nxt),

(次ページへ続く)

```
SoC Linux 道場【其ノ七】
                                                                           ユーザ回路の追加と動作確認
                                                                                                      ELSENA
ALTIMA
           (前ページからの続き)
                   .hps_io_hps_io_spim0_inst_CLK
                                                          (spi_sck),
                   .hps_io_hps_io_spim0_inst_MOSI
                                                          (spi_mosi),
                   .hps_io_hps_io_spim0_inst_MIS0
                                                          (spi_miso),
                   .hps_io_hps_io_spim0_inst_SSO
                                                          (spi_csn),
                   .hps_io_hps_io_uart0_inst_RX
                                                          (uart_rx),
                                                          (uart_tx),
                   .hps_io_hps_io_uart0_inst_TX
                   .hps_io_hps_io_i2c0_inst_SDA
                                                          (i2c_sda_hps),
                   .hps_io_hps_io_i2c0_inst_SCL
                                                          (i2c_scl_hps),
                   .hps_io_hps_io_trace_inst_CLK
                                                          (trace_clk_mic),
                                                          (trace_data[0]),
                   .hps_io_hps_io_trace_inst_D0
                                                          (trace_data[1]),
                   .hps_io_hps_io_trace_inst_D1
                   .hps_io_hps_io_trace_inst_D2
                                                          (trace_data[2]),
                   .hps_io_hps_io_trace_inst_D3
                                                          (trace_data[3]),
                                                          (trace_data[4]),
                   .hps_io_hps_io_trace_inst_D4
                   .hps_io_hps_io_trace_inst_D5
                                                          (trace_data[5]),
                                                          (trace_data[6]),
                   .hps_io_hps_io_trace_inst_D6
                                                          (trace_data[7]),
                   .hps_io_hps_io_trace_inst_D7
                   .hps_io_hps_io_gpio_inst_GPI009
                                                          (hps_gpio09),
                   .hps_io_hps_io_gpio_inst_GPI035
                                                          (hps_gpio35),
                   .hps_io_hps_io_gpio_inst_GPI041
                                                          (hps_gpio41),
                                                          (hps_gpio42),
                   .hps_io_hps_io_gpio_inst_GPI042
                   .hps_io_hps_io_gpio_inst_GPI043
                                                          (hps_gpio43),
                   .hps_io_hps_io_gpio_inst_GPI044
                                                          (hps_gpio44),
                   .led_pio_external_connection_export
                                                          (user_led_fpga),
                   .dipsw_pio_external_connection_export
                                                          (user_dipsw_fpga),
                   .button_pio_external_connection_export (fpga_debounced_buttons)
               );
              // Debounce logic to clean out glitches within 1ms
           debounce debounce_inst (
             .clk
                                                    (clk_50m_fpga),
             . reset_n
                                                    (hps_fpga_reset_n),
             .data_in
                                                    (user_pb_fpga),
             .data_out
                                                    (fpga_debounced_buttons)
           );
             //defparam debounce_inst.WIDTH = 2;
             defparam debounce_inst.WIDTH = 3;
             defparam debounce_inst. POLARITY = "LOW";
             defparam debounce_inst.TIMEOUT = 50000;
                                                                 // at 50Mhz this is a debounce time of 1ms
             defparam debounce_inst.TIMEOUT_WIDTH = 16;
                                                                 // ceil(log2(TIMEOUT))
           MOTOR CNT u1(
             .CLK(clk_50m_fpga),
             . RESET (~user_pb_fpga[0]),
             .DIR_INPUT(~user_led_fpga[3]),
             .SET_SW(~user_led_fpga[2:0]),
             . MOTOR_OUT (motor_out_tmp)
             );
           assign MOTOR_OUT = ~{user_led_fpga[3:2], motor_out_tmp};
                              _____
           endmodule
```

【リスト 2-1.2】トップ・ファイルへの MOTOR\_CNT のインスタンス(helio\_ghrd\_top.v)

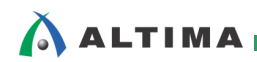

(7) インスタンスが終わったら File メニュー ⇒ Save でセーブします。

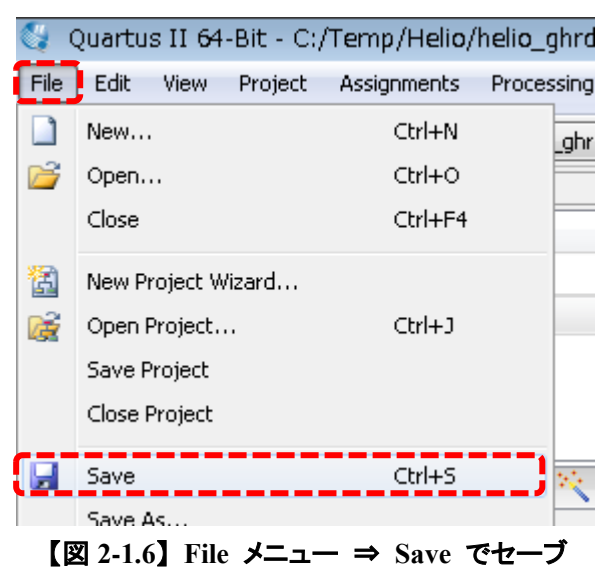

(8) MOTOR\_CNT の接続部分のブロック図としては下図のようになります。

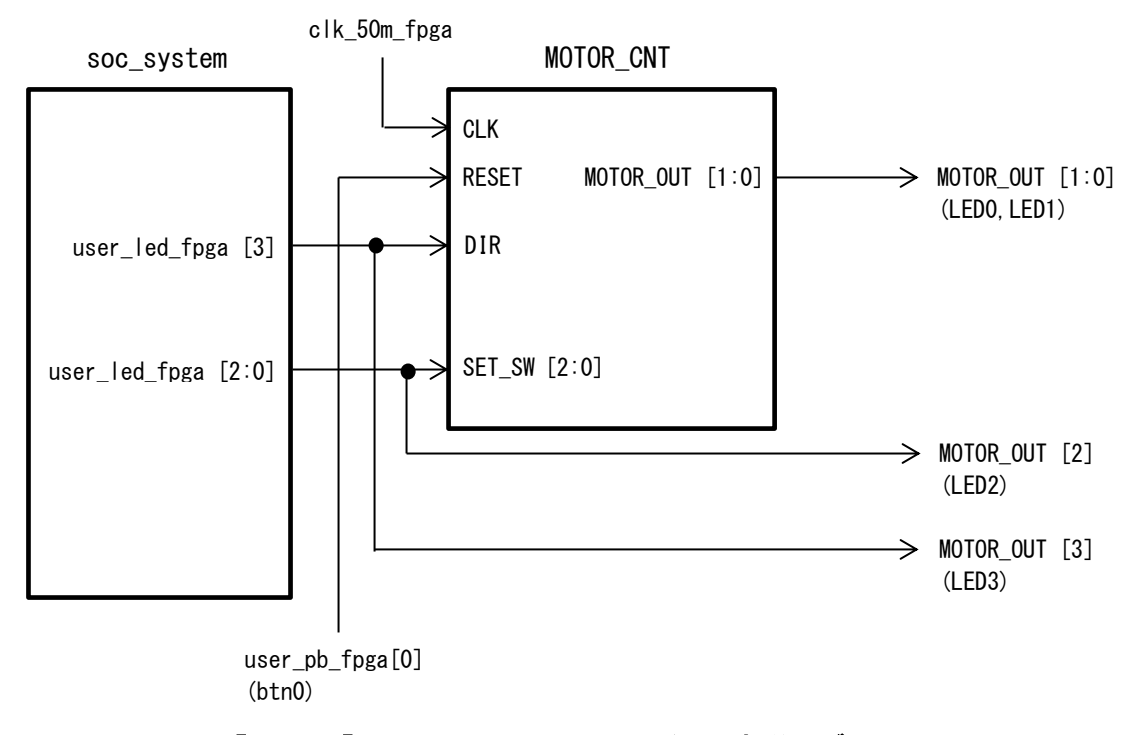

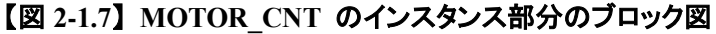

 (9) ユーザ回路の変更に伴い、出力名を user\_led\_fpga から MOTOR\_OUT に変更したので、ピン・ア サインを【リスト 2-1.3】のように変更します(helio\_ghrd.qsf ファイルをエディタで開いて直接変更しま す)。

変更が終わったらファイルをセーブして、エディタを終了します。

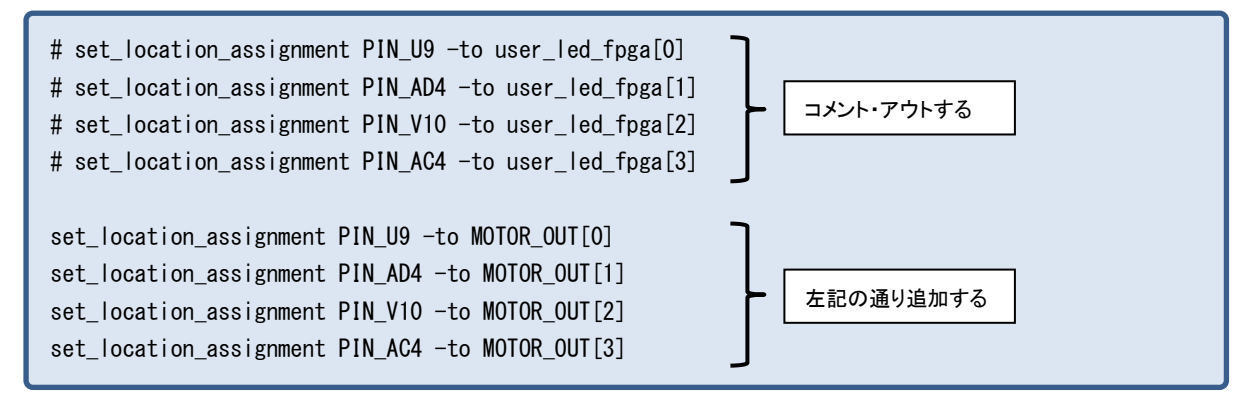

【リスト 2-1.3】 ピン・アサインの変更(helio\_ghrd.qsf の抜粋)

(10) Processing メニュー ⇒ Start Compilation または 
 ボタンをクリックして、コンパイルを実行します。

| /} | nelio_ | _ghrd_v13.1/helio_ghrd - helio_ghrd      | 1            |                                            |
|----|--------|------------------------------------------|--------------|--------------------------------------------|
|    | Proce  | essing Tools Window Help 💎               |              | _                                          |
|    | •      | Stop Processing                          | Ctrl+Shift+C | ) 🧇 💿 🕨 🧭                                  |
| ſ  |        | Start Compilation                        | Ctrl+L       | helio_ghrd_top.v                           |
|    |        | Analyze Current File                     |              | 0 10 10 0                                  |
| _  |        | Start                                    | •            |                                            |
|    |        | Update Memory Initialization File        |              | ce logic to cl                             |
|    | 4      | Compilation Report                       | Ctrl+R       | ince_inst (                                |
|    | 9      | Dynamic Synthesis Report                 |              |                                            |
| h  | 4      | PowerPlay Power Analyzer Tool            |              |                                            |
| -  | V      | SSN Analyzer Tool                        |              | debounce_inst.                             |
| -  |        | Receive Compilation Status Notifications |              | pounce_inst.WI                             |
|    | _      | 195                                      | defparam d   | <pre>_Dounce_inst.PO ebounce_inst.TI</pre> |

【図 2-1.8】コンパイルの実行

(11) コンパイルが成功すると、helio\_ghrd\_v13 プロジェクトの output\_files フォルダに新しい
 helio\_ghrd.sof ファイルが生成されているはずです。これを後程 Helio にダウンロードします。

```
      Type
      ID
      Message

      (1)
      332101
      Design is fully constrained for setup requirements

      (1)
      332101
      Design is fully constrained for hold requirements

      (1)
      Quartus II 64-Bit TimeQuest Timing Analyzer was successful. 0 errors, 14 warnings

      (1)
      293000
      Quartus II Full Compilation was successful. 0 errors, 160 warnings
```

### 【図 2-1.9】コンパイルの成功

### 

2-2. LED の PWM 制御(コマンド・ライン)

ここまで準備ができたら変更したデザインを Quartus II でコンパイルし、Programmer で生成された sof ファイルを Helio にダウンロードして、コマンド・ラインによる PWM 制御を確認します。

(1) Helio とホスト PC が下図のように接続されていることを確認します。

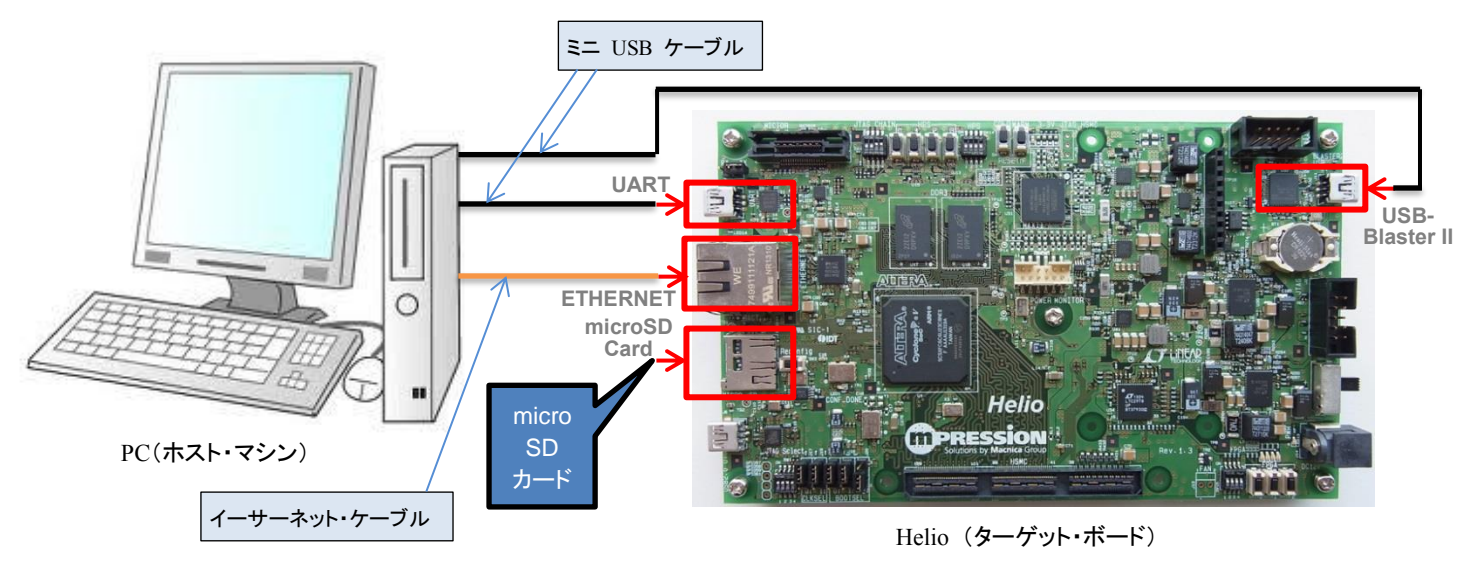

【図 2-2.1】PC と Helio の接続図(全体)

- ① Helio の UART コネクタとホスト PC の USB ポートをミニ USB ケーブルで接続します。
- ② Helio の USB-Blaster<sup>TM</sup> II コネクタとホスト PC の USB ポートをミニ USB ケーブルで接続します。
- ③ Helio の ETHERNET コネクタとホスト PC のイーサーネット・ポートをイーサーネット・ケーブ ルで接続します。
- ④ Helio の microSD カード・スロットに、SoC Linux 道場【其ノ六】で使用した Helio 用 Linux の microSD カードを取り付けます。
- (2) Helio の 電源を入れて Linux が起動したら、ターゲット側(Helio) で以下のように root でログイ ンして、udhcpc コマンドを実行して、DHCP サーバから Helio に IP アドレスが付与されるようにし ます(下記の例では、192.168.1.238 が付与されています)。

### 【注記】

<u>SoC Linux</u> 道場【其ノ弐】で説明した DHCP サーバが設定されていて、使用できることを前提としています。

```
socfpga login: root
root@socfpga:~# udhcpc
udhcpc (v1.20.2) started
Sending discover...
Sending select for 192.168.1.238...
Lease of 192.168.1.238 obtained, lease time 21600
/etc/udhcpc.d/50default: Adding DNS 192.168.1.1
```

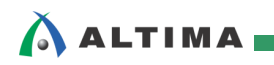

(3) PC のデスクトップにある Quartus II のアイコンをダブル・クリックして、Quartus II を起動します。
 ※ 既に Quartus II が起動済みである場合は、この手順はスキップしてください。

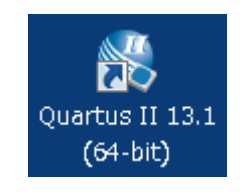

【図 2-2.2】Quartus II の起動

 (4) Quartus II の Tools メニュー ⇒ Programmer を選択、または Programmer アイコン <sup>▶</sup>をクリック して Programmer を起動します。

| 💱 Quartus II 64-Bit                           |              |                                     |
|-----------------------------------------------|--------------|-------------------------------------|
| File Edit View Project Assignments Processing | Tool         | Window Help 🐬                       |
|                                               |              | Run Simulation Tool                 |
| Project Navigator                             | ς.           | Launch Simulation Library Compiler  |
| Compilation Hierarchy                         | 1            | Launch Design Space Explorer        |
|                                               | Ō            | TimeQuest Timing Analyzer           |
|                                               |              | Advisors •                          |
|                                               |              | Chip Planner                        |
|                                               | ٠            | Design Partition Planner            |
|                                               |              | Netlist Viewers                     |
|                                               |              | SignalTap II Logic Analyzer         |
|                                               |              | In-System Memory Content Editor     |
| A Hierarchy E Files P Design Units            |              | Logic Analyzer Interface Editor     |
| Tasks                                         | 01           | In-System Sources and Probes Editor |
| Flow: HyperFlex Compilation                   |              | SignalProbe Pins                    |
| Task                                          | 9            | Programmer                          |
| TUSK                                          | <b>4</b> 00. |                                     |

【図 2-2.3】Programmer の起動

(5) Programmer 内にある [Hardware Setup...] ボタンをクリックし、Currently selected hardware のプルダ ウンリストから Helio を選択します。選択したら [Close] をクリックします。

| Quartus II 64-Bit P<br>File Edit View Proc | P <b>rogran</b><br>essing | nmer - [Chain1.cd<br>Tools Window | f]<br>Help 🛡                    |                        |                    | Search al          |
|--------------------------------------------|---------------------------|-----------------------------------|---------------------------------|------------------------|--------------------|--------------------|
| Hardware Setup                             | No Har<br>o allow t       | dware<br>background programm      | Mode:<br>ning (for MAX II and N | JTAG<br>IAX V devices) | T                  | Progress:          |
|                                            |                           | File                              | Device                          | Checksur               | n Usercode         | Program/ Verify Bl |
| Start                                      | - <u>3</u>                | Hardware Setup                    |                                 |                        |                    |                    |
| Stop                                       | Ĩ                         | Hardware Settings                 | JTAG Settings                   |                        |                    |                    |
| Auto Detect                                |                           | Select a programming              | nardware setup to u             | ise when prog          | ramming devices. 1 | This programming   |
| 🔀 Delete                                   |                           | hardware setup appl               | ies only to the curren          | t programmer           | window.            |                    |
| Add File                                   |                           | Currently selected ha             | ardware: Helio [US              | 8-1]                   |                    | Y                  |
| 🕍 Change File                              |                           |                                   | , items                         |                        |                    |                    |
|                                            | •                         | Hardware                          |                                 | Server                 | Port               | Add Hardware       |
| Jave File                                  |                           | Helio                             |                                 | Local                  | USB-1              | Remove Hardware    |
| Add Device                                 |                           |                                   |                                 |                        |                    |                    |
| ի <sup>պ</sup> ս Սթ                        |                           |                                   |                                 |                        |                    |                    |
| <b>↓</b> <sup>™</sup> Down                 |                           |                                   |                                 |                        |                    |                    |
|                                            |                           |                                   |                                 |                        |                    |                    |
|                                            |                           |                                   |                                 |                        |                    |                    |
|                                            |                           |                                   |                                 |                        |                    | Close              |
| 🎽 🔝 🙆 🔼                                    |                           |                                   |                                 |                        |                    | .44                |

【図 2-2.4】 Hardware Setup

(6) [Auto Detect] ボタンをクリックし、ボード上の JTAG チェインに接続されている FPGA を検出します。
 Select Device ウィンドウが現れたら "5CSXFC6C6ES"を選択し [OK] をクリックします。

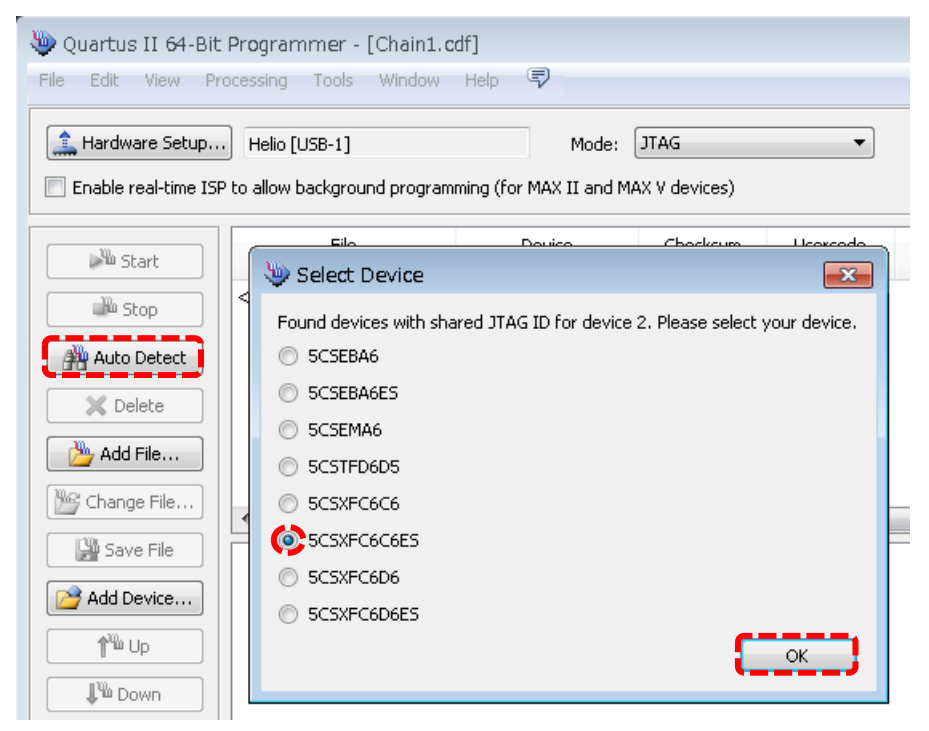

【図 2-2.5】デバイスの選択

ALTIMA

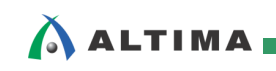

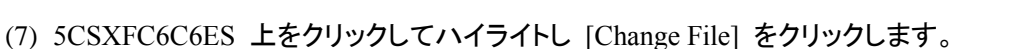

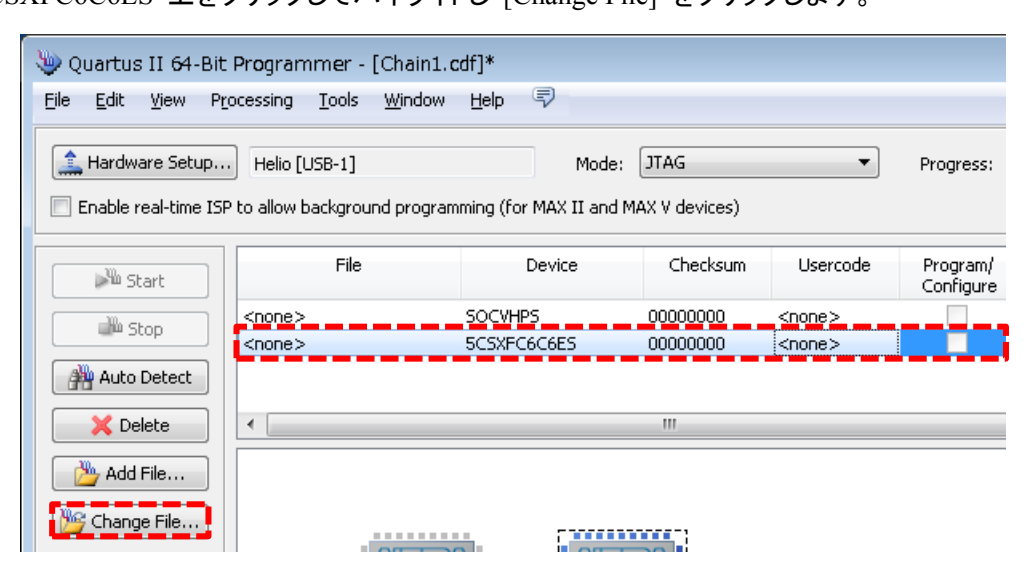

【図 2-2.6】 [Change File] をクリック

 (8) [Select New Programming File] ダイアログ・ボックスで、ダウンロード保存して解凍しておいた helio\_ghrd\_v13.1 フォルダの下の output\_files フォルダをブラウズして、helio\_ghrd.sof を選択し [Open] します。

| Select New Programming File                                                                 |
|---------------------------------------------------------------------------------------------|
| Look in: 🛛 D:\Temp\Helio\helio_ghrd_v13.1\output_files 🔹 🗸 🔾 💽 📑 📰 🔳                        |
| My Computer helio_ghrd.jic<br>11149                                                         |
| File <u>n</u> ame: helio_ghrd.sof                                                           |
| Files of type:       Programming Files (*.sof *.pof *.jam *.jbc *.ekp *.jic)         Cancel |

【図 2-2.7】 プログラミング・ファイルの選択

(9) Program/Configure にチェックを入れた後、[Start] ボタンをクリックしてコンフィギュレーションを行います。Progress バーに「100% (Successful)」と表示されればプログラミングは完了です。

| 🖖 Programmer - D:/Temp/Helio/helio_ghrd_v13.1/helio_ghrd - helio_ghrd - [output_files/helio_ghrd.cdf]* 🛛 💼 💼 📧                                                                                                 |                             |                  |          |               |                       |        |                 |         |
|----------------------------------------------------------------------------------------------------|-----------------------------|------------------|----------|---------------|-----------------------|--------|-----------------|---------|
| File Edit View Processing Tools Window Help 🗟 Search altera.com                                                                                                    |                             |                  |          |               |                       | om 🚯   |                 |         |
| Hardware Setup       Helio [USB-1]       Mode:       JTAG       Progress:       100% (Successful)         Enable real-time ISP to allow background programming (for MAX II and MAX V devices)       V devices) |                             |                  |          |               |                       |        |                 |         |
| Start                                                                                                    | File                        | Device           | Checksum | Usercode      | Program/<br>Configure | Verify | Blank-<br>Check | Examine |
| Stop                                                                                                    | <none></none>               | SOCVHPS          | 00000000 | <none></none> |                       |        |                 |         |
|                                                                                                    | output_files/helio_ghrd.sof | 5CSXFC6C6U23C8E5 | 0263F018 | 0263F018      |                       |        |                 |         |
| Auto Detect                                                                                                    |                             |                  |          |               |                       |        |                 |         |
| 🗙 Delete                                                                                                    | •                           |                  |          |               |                       |        |                 | +       |

### 【図 2-2.8】 リファレンス・デザインによるコンフィギュレーションの実行

(10) 次に ターゲット側(Helio)から PWM 制御のための信号を <u>SoC Linux 道場 【其ノ六】</u>の「2-5. デバイス・ファイルの作成とドライバ・アクセス」の (3) で作成したデバイス・ファイル /home/root/led0~3 に送ります。

【リスト 2-2.1】のようなスクリプトを作成しておくと便利です。

別途記述済の pwm\_set.sh スクリプト・ファイルを用意しましたので、これをダウンロードして SoC Linux 道場【其ノ弐】で説明した Samba サーバ経由で、Windows から Vine Linux のホー ム・ディレクトリ (/home/tori) にコピーしてご利用ください。

### 【注記】

Linux 上で使用する pwm\_set.sh スクリプト・ファイルは、文字コードを「UTF-8」、改行コードを 「LF のみ」で作成する必要があります。別途記述済の pwm\_set.sh スクリプト・ファイルは、文字コ ード「UTF-8」、改行コード「LF のみ」で作成してありますが、ご自身で pwm\_set.sh スクリプト・フ ァイルを作成する場合は注意してください。

```
#!/bin/sh
```

echo "ARG Value = \$1" LED0=`expr \$1 ¥% 2` LED1=`expr \$1 ¥/ 2 ¥% 2` LED2=`expr \$1 ¥/ 4 ¥% 2` LED3=`expr \$1 ¥/ 8 ¥% 2` echo \$LED0 > ~/Ied0 echo \$LED1 > ~/Ied1 echo \$LED2 > ~/Ied2 echo \$LED3 > ~/Ied3 echo "LED0 = \$LED0" echo "LED1 = \$LED1" echo "LED2 = \$LED2" echo "LED3 = \$LED3"

#### 【リスト 2-2.1】 PWM 制御のスクリプト(pwm set.sh)

(11) 上記の pwm\_set.sh スクリプト・ファイルを NFS 経由で Helio 上に運ぶための準備として、ターゲット側(Helio)からホスト側(Vine Linux)のマウント先 /opt/Helio に pwm\_set.sh をコピーしておきます。

<mark>ホスト側(Vine Linux)</mark>から以下のコマンドを実行します。

[tori@Vine65 ~]\$ cp pwm\_set.sh /opt/Helio

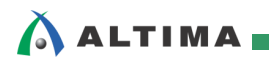

(12) Helio の SD カードの /bin の下にもともと入っている busybox を使って、ホスト側(Vine Linux)の /opt/Helio を /mount\_dir にマウントします。

これにより、上記 (11) で /opt/Helio にコピーした pwm\_set.sh を Helio の /mount\_dir から直接ア クセスできるようになります。

また、後で説明する「2-3. CGI による PWM 制御」を実行するためには、<u>SoC Linux 道場 【其ノ四】</u> で説明した thttpd という Web サーバ・ソフトを使用します。

<u>SoC Linux</u> 道場【其ノ四】の「2-2. thttpd のクロス・コンパイルとインストール」を一通り実施している 場合は、thttpd のファイル(thttpd、thttpd.conf、index.html、printenv.cgi)が /opt/Helio に既にコピーさ れているはずなので、これらのファイルも Helio の /mount\_dir から直接アクセスできるようになりま す。

<mark>ターゲット側(Helio)</mark> で以下のコマンドを実行します。

【注記】

※1. SoC Linux 道場【其ノ弐】で説明した、NFS サーバが使用できることを前提としています。

※2. thttpd のファイル(thttpd、thttpd.conf、index.html、printenv.cgi)が、ホスト側(Vine Linux)の /opt/Helio ディレクトリにコピーされていない場合は、SoC Linux 道場【其ノ四】の「2-2. thttpd のクロス・コンパイルとインストール」の 20 ページ (8) まで実行して thttpd のファイルを /opt/Helio ディレクトリにコピーしてから、これ以降のステップを実行してください。

root@socfpga:~# busybox mount -t nfs -o nolock 192.168.1.2:/opt/Helio /mount\_dir root@socfpga:~# cp /mount\_dir/pwm\_set.sh /home/root/altera/

(13) ターゲット側(Helio) で以下の insmod コマンドを実行して、SoC Linux 道場【其ノ六】ですでに 作成してマウントされている helio gpio.ko ドライバをロードします。

root@socfpga:~# insmod /mount\_dir/helio\_gpio.ko
Device registered successfully, Major No. = 252

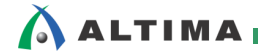

(14) ターゲット側(Helio) で以下のように実行します。

| root@socfpga:~# cd /home/root/altera/ 🗲                                                                                                    | この例では /home/root/altera の下に<br>スクリプト・ファイルが置かれているものとする        |
|----------------------------------------------------------------------------------------------------|--------------------------------------------------------------|
| <pre>root@socfpga:~/altera# ./pwm_set.sh 0 root@socfpga:~/altera# ./pwm_set.sh 1 root@socfpga:~/altera# ./pwm_set.sh 2 root@socfpga:~/altera# ./pwm_set.sh 3 root@socfpga:~/altera# ./pwm_set.sh 4 post@socfpga: (altera# ./pwm_set.sh 5)</pre>                                                                                                    | LEDO LED1 LED2 LED3                                          |
| <pre>root@socfpga:~/altera# ./pwm_set.sh 6 root@socfpga:~/altera# ./pwm_set.sh 7 root@socfpga:~/altera# ./pwm_set.sh 7</pre>                                                                                                    | 数字が大きくなるに従って 正転を示す<br>点滅が速くなる                                |
| <pre>root@socfpga:~/altera# ./pwm_set.sh 8 root@socfpga:~/altera# ./pwm_set.sh 9 root@socfpga:~/altera# ./pwm_set.sh 10 root@socfpga:~/altera# ./pwm_set.sh 11 root@socfpga:~/altera# ./pwm_set.sh 12 root@socfpga:~/altera# ./pwm_set.sh 13 root@socfpga:~/altera# ./pwm_set.sh 14 root@socfpga:~/altera# ./pwm_set.sh 15 root@socfpga:~/altera# cd</pre> | LED0 LED1 LED2 LED3<br>へ<br>数字が大きくなるに従って<br>点滅が速くなる<br>逆転を示す |
| root@socfpga:~#                                                                                                    |                                                              |

#### 【図 2-2.9】 PWM 制御のスクリプトを使用した LED の状態

- ①「**正転時」**(数値 0~7 を与えた場合)は、LED0 が点滅し、LED1 は消灯し続けます。
- ②「逆転時」(数値 8~15 を与えた場合)は、LED1 が点滅し、LED0 は消灯し続けます。
- ③ LED3 は回転方向を示しており、「正転時」は点灯し、「逆転時」は消灯します。
- ④ LED2 には user\_led\_fpga[2] (ビット 2)の信号がそのまま入っているので、与える数値が、
  - · 0~3 または 8~11 の場合は 点灯
  - · 4~7 または 12~15 の場合は 消灯

します。

もしうまく行かない場合には、HDL のソースやピン・アサインが正確に行われているか、また qsf ファイ ルなどの中身をよくチェックしてみましょう。

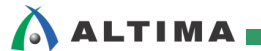

### 2-3. CGI による PWM 制御

スクリプトでコントロールできたので、今度は CGI プログラムを作成して、ブラウザからコントロールしてみ ます。

(1) CGI プログラムのソース・コード(ファイル名: pwm\_cnt.c)を次の【リスト 2-3.1】に示します。

ソース・コードは Leafpad エディタ等を使用して一から書くこともできますが、大変なので別途記述済の pwm\_cnt.c ソース・コードを用意しました。

この記述済 pwm\_cnt.c ソース・コードをダウンロードして、<u>SoC Linux 道場【其ノ弐】</u>で説明した Samba サーバ経由で、Windows から Vine Linux のホーム・ディレクトリ(/home/tori)にコピーしてご 利用ください。

```
#include <stdio.h>
 #include <string.h>
#include <sys/types.h>
#include <sys/stat.h>
#include <fcntl.h>
#include <unistd.h>
 int main(int argc, char *argv[]) {
         int i, j, last_result0, last_result1;
         int led_fd[4];
         char *env;
 static char *LED[] = {
         "/home/root/led0",
         "/home/root/led1",
         "/home/root/led2",
         "/home/root/led3"
};
 static char *MESO[] = {
         "Pos".
         "Neg"
};
 static char *MES1[] = {
         "Speed0",
         "Speed1",
         "Speed2",
         "Speed3".
         "Speed4",
         "Speed5",
         "Speed6"
          "Speed7"
};
         printf("Content-type: text/html¥n¥n");
         printf("<html><body><big>Motor control CGI sample</big>¥n");
         printf("<form action=\function_result of the printf("<form action=\function_result of the printf(") of the printf(") of the printf("
         env = (char *)getenv("QUERY STRING") ;
         if (env == NULL) env = "Pos Speed0";
 //printf("%s¥n", env);
 (次ページへ続く)
```

```
ALTIMA
                                       (前ページからの続き)
                                              for (i = 0; i \le 3; i++) {
                                                     if ((led_fd[i] = open(LED[i], 0_WRONLY)) == -1) {
                                                                     perror("open:");
                                                                    return 1;
                                                     }
                                             }
                                              for (j = 0; j \le 1; j++) {
                                                     printf("%s<input type=¥"radio¥" name=¥"Motor_DIR¥" value=¥"%s¥"", MESO[j], MESO[j]);
                                                     if (strstr(env, MESO[j])) {
                                                             printf(" checked>¥n");
                                                             last_result0 = j;
                                                     }
                                                     else {
                                                             printf(">¥n");
                                                     }
                                              }
                                              printf("<BR>¥n");
                                             for (j = 0; j <= 7; j++) {
                                                     printf("%s<input type=¥"radio¥" name=¥"Motor_SPEED¥" value=¥"%s¥"", MES1[j], MES1[j]);</pre>
                                                     if (strstr(env, MES1[j])) {
                                                             printf(" checked>¥n");
                                                              last_result1 = j;
                                                     }
                                                     else {
                                                             printf(">¥n");
                                                     }
                                              }
                                              printf("<BR>¥n");
                                              if (last_result0 == 1)
                                                     write (led_fd[3], "1", 1);
                                              else
                                                     write (led_fd[3], "0", 1);
                                              for (i = 0; i \le 2; i++) {
                                                     if (last_result1 & (0x01 \ll i))
                                                             write (led_fd[i], "1", 1);
                                                     else
                                                             write (led_fd[i], "0", 1);
                                              }
                                              printf("<input type=\function submit\function value=\function submit\function value=\function submit\function submit\function value=\function submit\function value=\function submit\function value=\function submit\function value=\function submit\function value=\function submit\function value=\function submit\function value=\function submit\function submit\function value=\function submit\function value=\function submit\function value=\function submit\function value=\function submit\function value=\function submit\function value=\function submit\function submit\function value=\function submit\function value=\function submit\function value=\function submit\function value=\function submit\function value=\function submit\function value=\function value=\func
                                              printf("</form></body></html>¥n");
                                              return 0;
```

### 【リスト 2-3.1】 PWM 制御 CGI プログラム(ファイル名: pwm\_cnt.c)

(2) ホスト側(Vine Linux) から以下のコマンドで、pwm\_cnt.c のクロス・コンパイルを実行します。

[tori@Vine65 ~]\$ arm-linux-gnueabihf-gcc pwm\_cnt.c -o pwm\_cnt.cgi

}

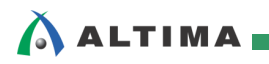

(3) pwm\_cnt.cgi が生成されているはずなので、それを NFS 経由で Helio 上に運ぶための準備として、 ターゲット側(Helio)からホスト側(Vine Linux)のマウント先 /opt/Helio に pwm\_cnt.cgi をコピーし ておきます。

<mark>ホスト側(Vine Linux)</mark>から以下のコマンドを実行します。

[tori@Vine65 ~]\$ cp pwm\_cnt.cgi /opt/Helio/

- (4) Helio の SD カードの /bin の下にもともと入っている busybox を使って、ホスト側(Vine Linux)の /opt/Helio を /mount\_dir にマウントします。 ターゲット側(Helio) で以下のコマンドを実行します。 これにより、上記 (3) で /opt/Helio にコピーした pwm\_cnt.cgi を Helio の /mount\_dir から直接ア クセスできるようになります。
  - ※ 前出の「2-2. LED の PWM 制御(コマンド・ライン)」の (12) で、すでにマウント済みであれば、 この手順はスキップしてください。

【注記】

SoC Linux 道場【其ノ弐】で説明した、NFS サーバが使用できることを前提としています。

root@socfpga:~# busybox mount -t nfs -o nolock 192.168.1.2:/opt/Helio /mount\_dir

- (5) ターゲット側(Helio) で thttpd の設定を行います。まず NFS 経由で見えている4つのファイル (thttpd、thttpd.conf、index.html、printenv.cgi)を root ディレクトリにコピーしておきます。
  - ※ <u>SoC Linux 道場【其ノ六】</u>の「2-6. LED の CGI 制御」(5) で、すでにコピー済みであれば、この手順はスキップしてください。

root@socfpga:~# cp /mount\_dir/thttpd . ← 最後の「.」(ドット)を忘れないこと root@socfpga:~# cp /mount\_dir/thttpd.conf . root@socfpga:~# cp /mount\_dir/index.html . root@socfpga:~# cp /mount\_dir/printenv.cgi .

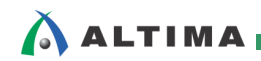

(6) ターゲット側(Helio) で以下のように必要なユーザやファイルを作成します。

※ <u>SoC Linux 道場【其ノ六】</u>の「2-6. LED の CGI 制御」(6) で、すでに実施済みであれば、この 手順はスキップしてください。

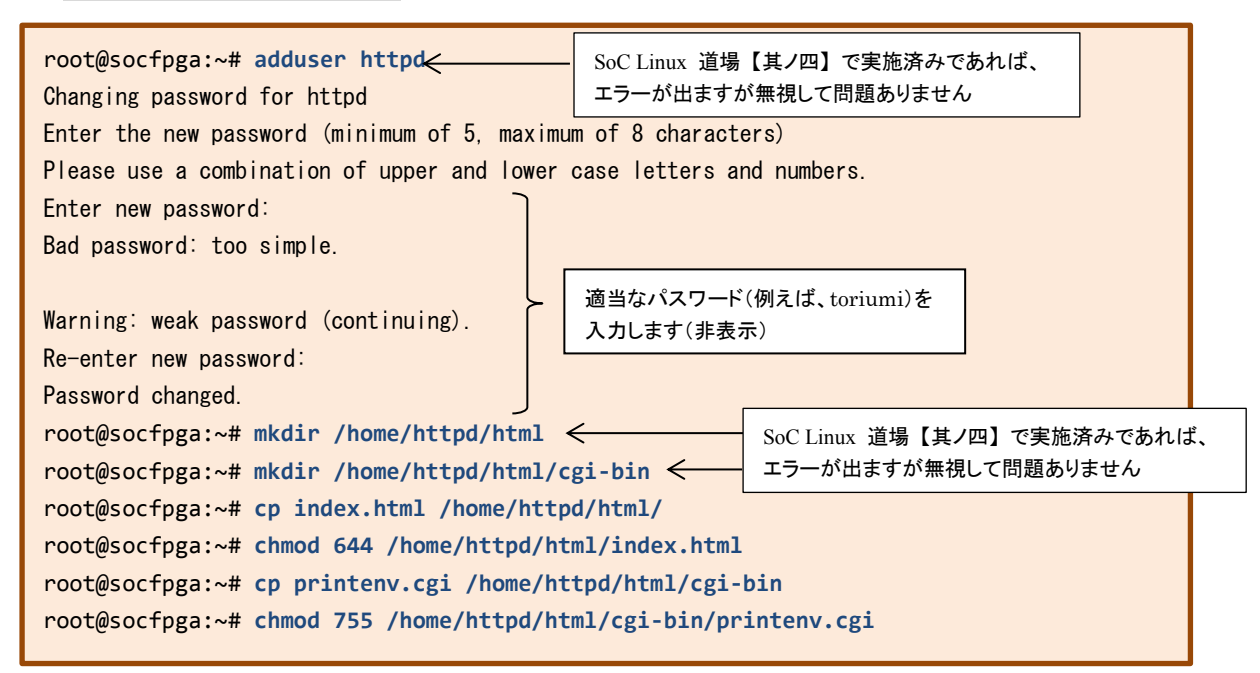

 (7) ターゲット側(Helio) で pwm\_cnt.cgi ファイルを /home/httpd/html/cgi-bin ディレクトリヘコピーして から、chmod コマンドで実行権限を与えます。

root@socfpga:~# cp /mount\_dir/pwm\_cnt.cgi /home/httpd/html/cgi-bin root@socfpga:~# chmod 755 /home/httpd/html/cgi-bin/pwm\_cnt.cgi

(8) ターゲット側(Helio) で thttpd を以下のコマンドで起動します。その後、ps コマンドでプロセスが 起動していることを確認します。

| root@socfpga:~# ./thttpd -C thttpd.conf < |              |                         |   | thttpd を起動 |           |  |
|-------------------------------------------|--------------|-------------------------|---|------------|-----------|--|
| root@socfpga:                             | ~# <b>ps</b> |                         | L |            |           |  |
| PID USER                                  | VSZ STAT     | COMMAND                 |   |            |           |  |
| 1 root                                    | 1312 S       | init [5]                |   |            |           |  |
| 2 root                                    | O SW         | [kthreadd]              |   |            |           |  |
| 3 root                                    | O SW         | [ksoftirqd/0]           |   |            |           |  |
| (途中省略)                                    |              |                         |   |            |           |  |
| 704 httpd<br>705 root                     | 2388 S       | ./thttpd -C thttpd.conf | ← | プロセスが起動    | していることを確認 |  |
| root@socfpga:~#                           |              |                         |   |            |           |  |

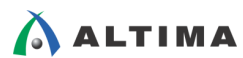

# ELSENA

(9) **ホスト側(Vine Linux)** で Web ブラウザ(Firefox)を起動します。

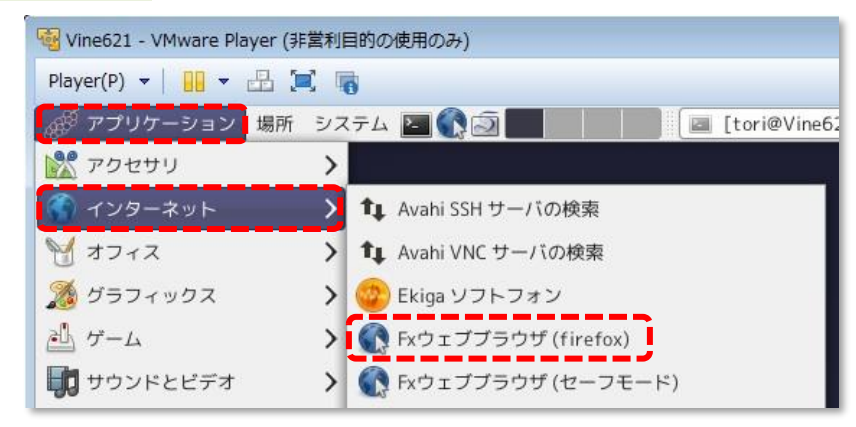

【図 2-3.1】Web ブラウザ(Fire Fox)を起動

(10) 例えば DHCP サーバから付与された Helio の IP アドレスが「192.168.1.238」の場合は、

http://192.168.1.238:8080/cgi-bin/pwm\_cnt.cgi

をURL に指定して、下図のようなブラウザが現れて PWM 制御できるようになります。

'Pos' にチェックを入れると「正転」、'Neg' にチェックを入れると「逆転」になります。また各 'Speed' にチェックを入れると、数字が大きくなるに従って LED の点滅速度が速くなります。[submit] ボタンを クリックすると設定した PWM 制御を実行します。

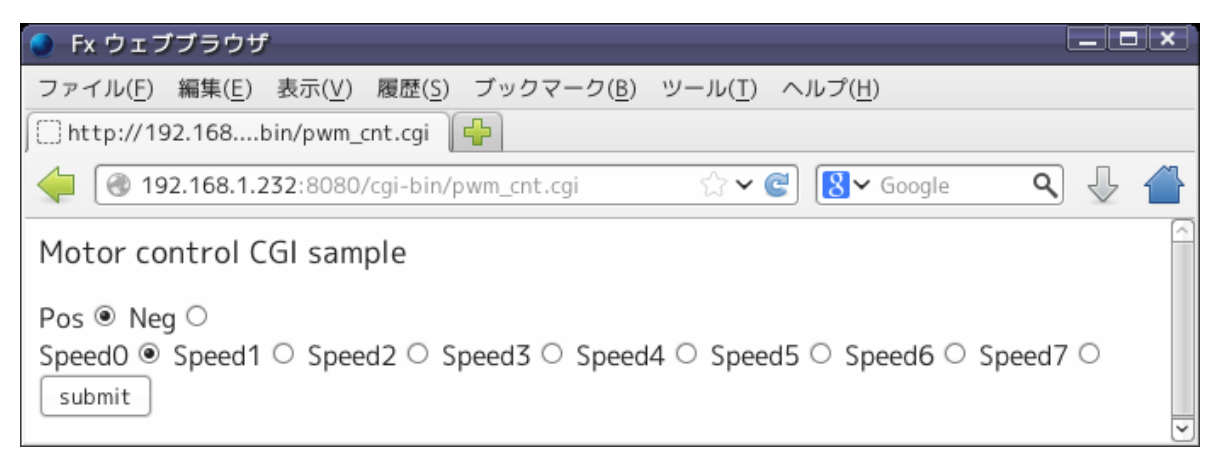

【図 2-3.2】 PWM 制御 CGI

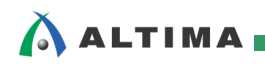

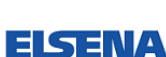

### 改版履歴

| Revision | 年月         | 概要                                                                                                    |
|----------|------------|----------------------------------------------------------------------------------------------------|
| 1        | 2015年3月    | 新規作成                                                                                                    |
| 1.1      | 2015 年 3 月 | アルテラ社の Web サイトのリニューアルに伴う URL 変更                                                                                                    |
| 2        | 2017年8月    | <ol> <li>Sourcery CodeBench Lite Edition for ARM GNU/Linux の配布終了に<br/>伴い、クロス・コンパイル環境として Linaro Toolchain を使用する説明<br/>に変更</li> <li>ゲスト OS を Vine Linux 6.2.1 i686 から Vine Linux 6.5 x86_64 に変<br/>更</li> </ol> |

Linux は、Linus Torvalds 氏の日本およびその他の国における登録商標または商標です。

 

 免責およびご利用上の注意

 弊社より資料を入手されましたお客様におかれましては、下記の使用上の注意を一読いただいた上でご使用ください。

 1. 本資料は非売品です。許可無く転売することや無断複製することを禁じます。

 2. 本資料は予告なく変更することがあります。

 3. 本資料の作成には万全を期していますが、万一ご不明な点や誤り、記載漏れなどお気づきの点がありましたら、本資料を入手されました下記代理店までご一報いただければ幸いです。 株式会社マクニカ アルティマ カンパニー https://www.alt.macnica.co.jp/ 技術情報サイト アルティマ技術データベース http://www.altima.jp/members/ http://www.elsena.co.jp

 4. 本資料で取り扱っている回路、技術、プログラムに関して運用した結果の影響については、責任を負いかねますのであらかじめご了承ください。

 5. 本資料は製品を利用する際の補助的な資料です。製品をご使用になる際は、各メーカ発行の英語版の資料もあわせてご利用ください。